## **B.E.S.T.** Training

- 1. **\*\*IMPORTANT\*\*:** Clear your cache and history on your device FIRST
- 2. Click the link to the Substitute Resource Center. https://my.episd.org/subs/
  - You can also go to <u>episd.org</u>, scroll down to the bottom and select <u>Substitute Resource Center</u>.

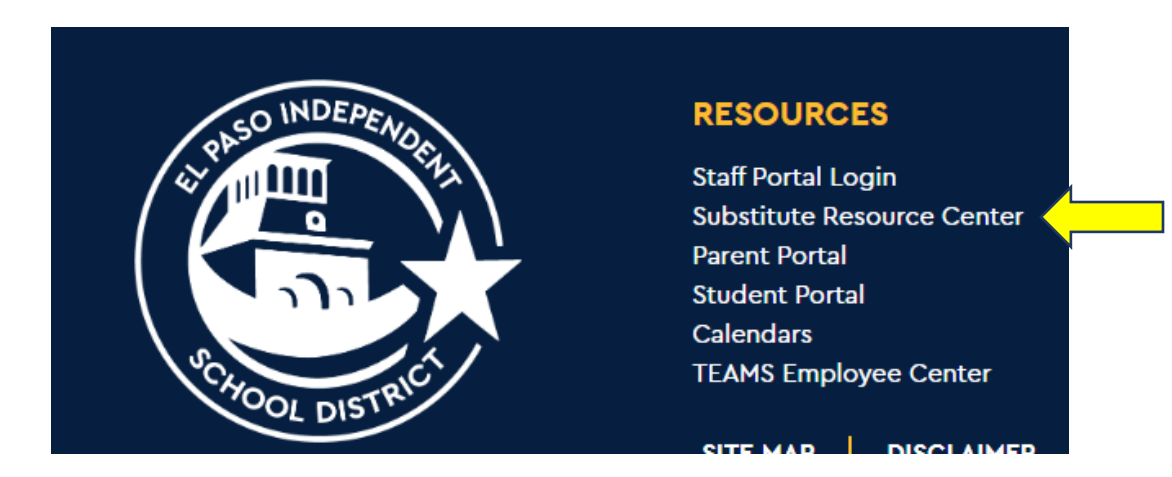

1. Click on <u>IMPORTANT LINKS</u> at the top of the page. Select <u>SCHOOLOGY</u>.

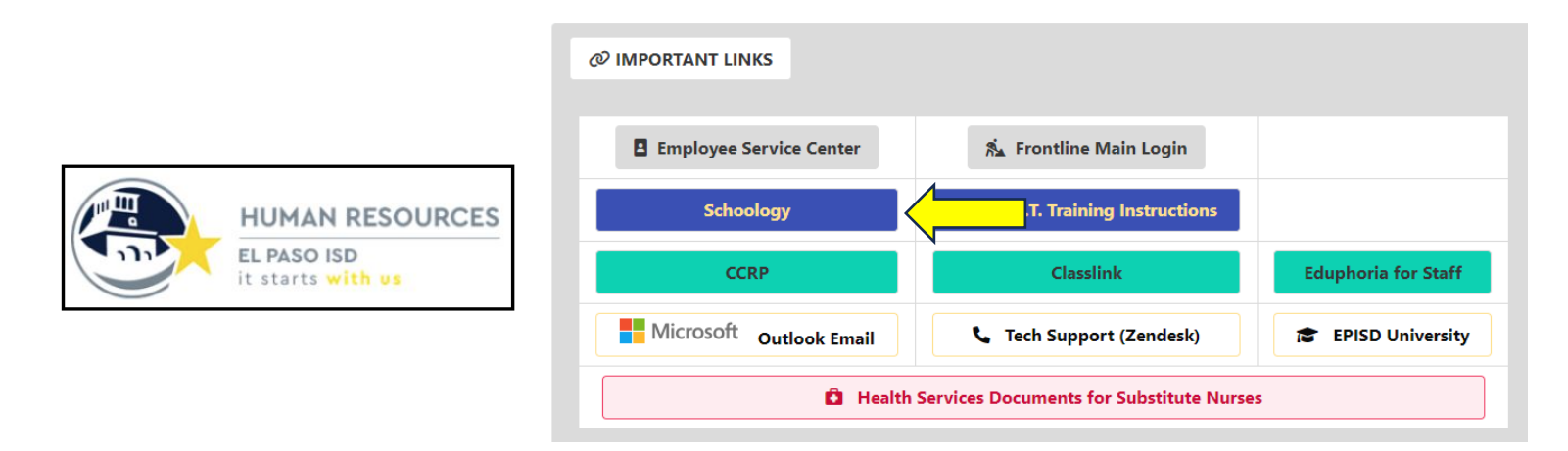

4.Sign in to Microsoft with your EPISD email and EPISD password.

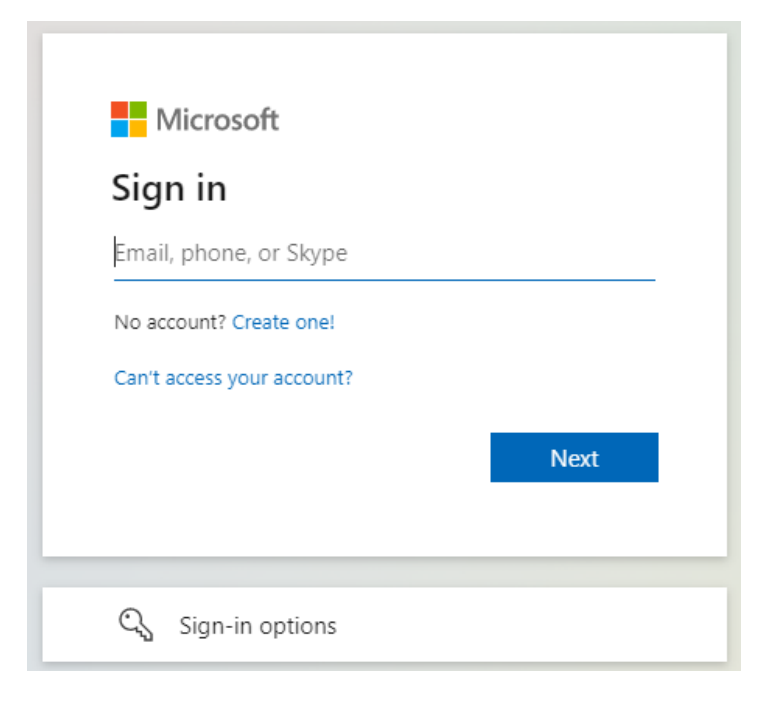

5. The B.E.S.T. course will appear in your courses. Click on it.

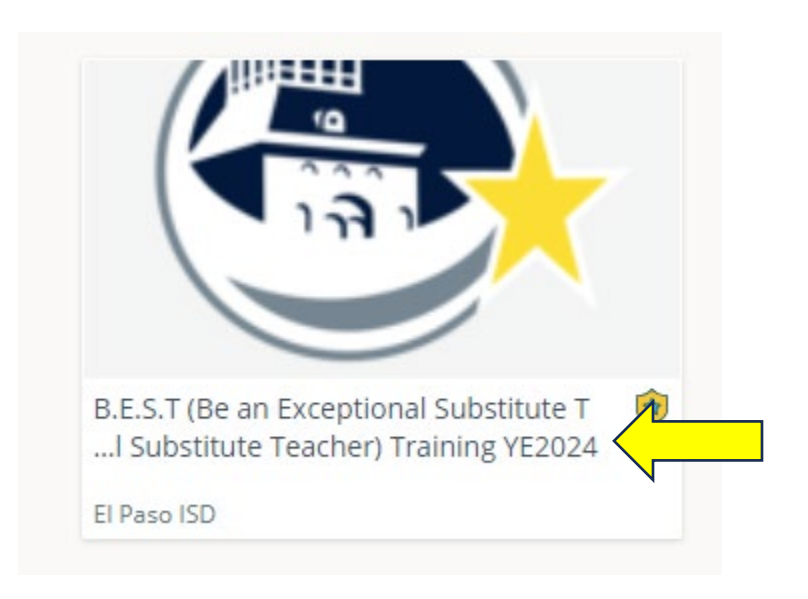

## 6. All three folders must be completed to receive full credit.

|   | All Materials                                                                                                    | • -        |
|---|----------------------------------------------------------------------------------------------------|------------|
| > | B.E.S.T. Resources                                                                                                    | ÷.         |
|   | You must view the contents of this folder and pass the test to receive credit for the full course.                    |            |
|   | V Must Complete                                                                                                    |            |
| > | B.E.S.T. Training Video                                                                                               | <b>₽</b> - |
|   | You must view the video and view the other folders along with passing the test to receive full credit for the course. |            |
|   | ✓ Must Complete                                                                                                    |            |
| > | B.E.S.T. Quiz                                                                                                    | ¢-         |
|   | You must view the video, access the links, and pass the quiz to receive credit for the course.                        |            |
|   | V Must Complete                                                                                                    |            |